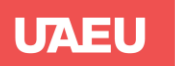

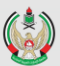

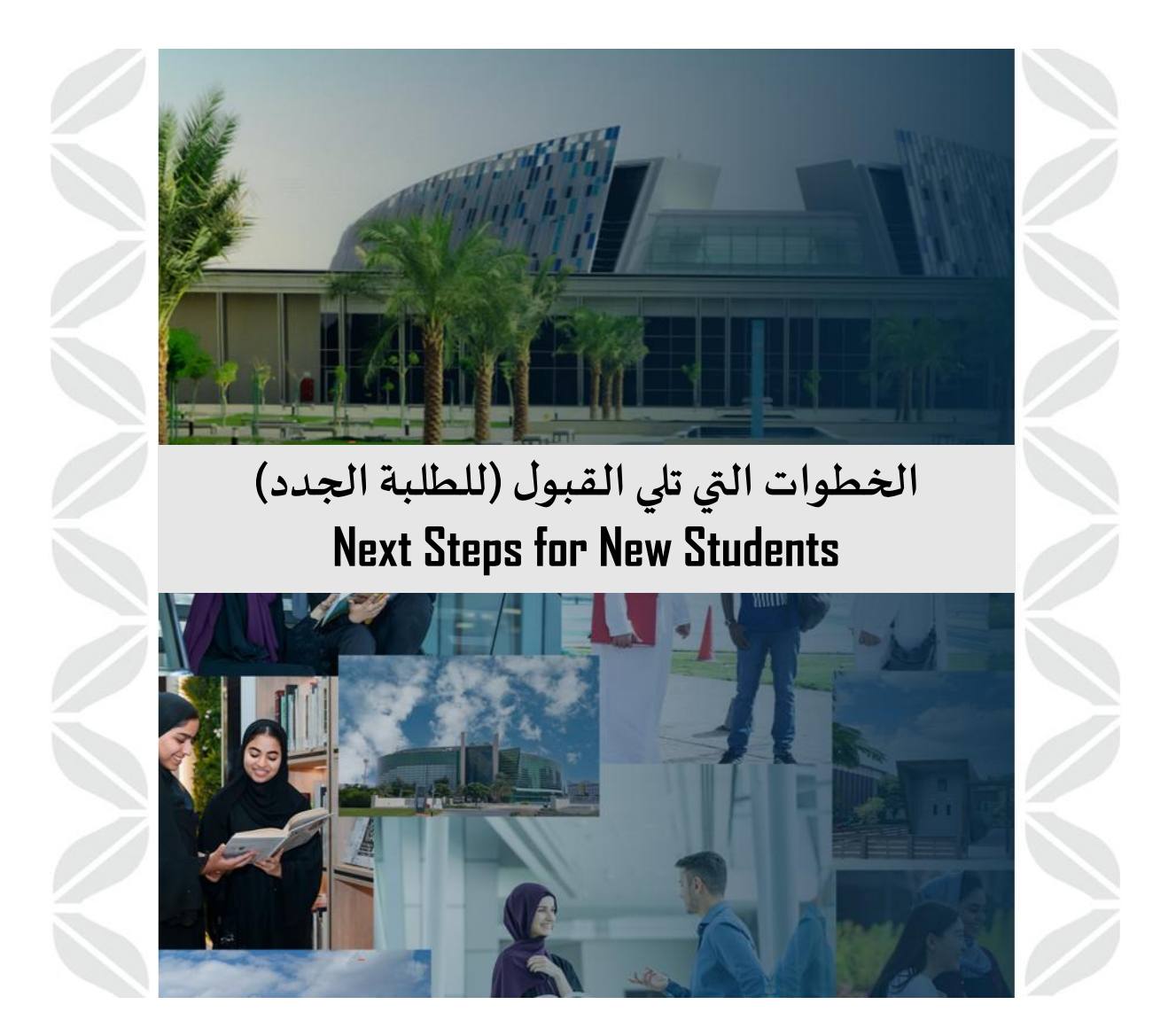

Dear Student, once you are admitted to UAEU (United Arab Emirates University), there are a few more steps you must take to officially start your journey as a student.

عزيزي الطالب، هناك خطوات إضافية يجب عليك اتخاذها لبدء رحلتك الجامعية رسميًا بعد القبول في جامعة الإمارات العربية المتحدة.

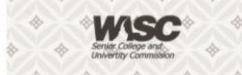

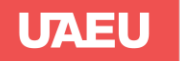

## ماهي الخطوات التالية المطلوبة مني كطالب مستجد؟ f me as a

- . تأكد من مراجعة بريدك الإلكتروني بشكل منتظم للحصول على أي تعليمات أو معلومات جديدة بخصوص البرنامج التوجيهي وتسجيل المواد والخطة الدراسية. البريد الإلكتروني هو القناة الرئيسية للتواصل معك وستصلك جميع التعليمات والمعلومات من خلاله.
- 2. تستطيع الدخول اليه من البوابة الالكترونية للجامعة (https://www.uaeu.ac.ae) واختيار Sign In أو تسجيل الدخول ومن ثم اختيار البريد الالكتروني.
   3. بريدك الإلكتروني الجامعي يبدأ برقمك الجامعي (رقم النابو) وينتهي
- بريدك الإلكتروني الجامعي يبدأ برقمك الجامعي (رقم النابو) وينتهي ب Quaeu.ac.ae ، والرقم السري قد تم ارساله اليك في رسالة القبول ، وفي حال عدم معرفة كلمة المرور يرجى التواصل مع القسم التقني Helpdesk على الرقم 037136111.
  - تعليمات كيفية الدخول الى بريدك الالكتروني الجامعي اضغط هنا
- 5 كن على استعداد لحضور أي برامج توجيهية أو أنشطة ترحيبية سواء كانت اونلاين او تتطلب الحضور الشخصي ، عادةً ما تكون هذه الأنشطة قبل بدء الدراسة بأسبوع.
  - ماهي الخطوة الأولى المطلوبة منك بعد أن يتم قبولك في الجامعة ؟
- 1. حضور البرنامج التوجيهي للطلبة الجدد (New Students) هذا البرنامج التوجيهي مهم لتعريف الطلبة المستجدين على الجامعة والحياة الجامعية. من خلاله، سيتم تقديم المعلومات الهامة للطلبة الجدد.
- 2. التواصل مع المرشد الأكاديمي: المرشد الأكاديمي هو عضو من هيئة التدريس في الجامعة. على الطالب المستجد التواصل مع مرشده الأكاديمي عبر البريد الالكتروني قبل موعد تسجيل المساقات او المواد الدراسية .هذا الاتصال مهم لضمان تسجيل المساقات في الموعد المحدد وفقًا للخطة الدراسية.

سيقُوم المرشد الأكاديمي بشَرَحَ جميع التفاصيل المتعلقة بعملية التسجيل ومساعدتك في اختيار المواد الدراسية المناسبة لك وفقًا لخطتك الدراسية.

ما هي الخطة الدراسية ؟ مجموعة من المساقات ( المواد الدراسية ) التي يتوجب على الطالب اجتياز ها بنجاح ، للحصول على الدرجة العلمية في التخصص الذي يدرسه. وتتكون من متطلبات الجامعة والكلية والتخصص الإجبارية والاختيارية بالإضافة إلى المساقات الحرة.

# What are the next steps required of me as a new student?

- Check your university email regularly to receive any new instructions or information regarding orientation programs, course registration and study plan. The email is the primary communication channel, and all instructions and information will be sent to you through it.
- You can access your email account from the university's portal <u>https://www.uaeu.ac.ae/</u>, then select "Sign In" and log in to your email account.
- Your university email starts with your university ID number (NAPO number) and ends with @uaeu.ac.ae, and the password has been sent to you in the admission letter. If you forget the password, please contact the IT Helpdesk at 037136111.
- 4. Instructions for accessing your university email <u>click here</u>
- 5. Be prepared to attend any orientation programs or welcoming activities, whether online or requiring inperson attendance. These activities are usually held a week before the start of the semester.
- What is the first step required of you after being accepted to the university?
- 1. Attend the new student orientation program (New Students Orientation). This orientation program is important to introduce new students to the university and campus life. Through it, key information for new students will be provided.
- 2. **Communicate with your academic advisor**: The academic advisor is a faculty member at the university. The new student must communicate with their academic advisor via email before the course registration deadline. This communication is important to ensure timely course registration according to the study plan. The academic advisor will explain all the details related to the registration process and assist you in selecting the appropriate courses according to your study plan.

What is the study plan? a set of courses that a student must successfully complete in order to obtain an academic degree in their chosen specialization. It consists of University Requirements, College Requirements, Major/Specialization Requirements and Free Electives.

### Who is my academic advisor?

To find the name of your academic advisor, you can log into the university's online portal at <u>https://www.uaeu.ac.ae/</u> and sign in. Once signed in, you can access the Degree Works program, which contains your personal information and your study plan at the university. When you access Degree Works, you will find your academic advisor's name listed on the right side under the "**Advisor**" section. His email icon will be displayed on the top right corner of the screen, you can use to contact him directly.

If you do not find the name of your academic advisor, you should wait and return later until an advisor is assigned to you, or you can contact the advising unit of your college.

## من هو مرشدي الأكاديمي ؟

لإيجاد اسم مرشدك الأكاديمي، يمكنك الدخول إلى برنامج Degree Works تستطيع الدخول اليه من البوابة الالكترونية للجامعة https://www.uaeu.ac.ae واختيار Sign In أو تسجيل الدخول ومن ثم اختيار برنامج الارشاد الأكاديمى Degree Works والذي يحوي معلوماتك الشخصية في الجامعة والخطة الدراسية، بمجرد الدخول إلى البرنامج، ستجد اسم مرشدك الأكاديمي مدرجاً في الجانب الأيمن تحت خانة "Advisor". ستظهر ايقونة البريد الإلكتروني الخاص به على الجزء العلوي الأيمن من الشاشة، والذي يمكنك استخدامه للتواصل معه بشكل مباشر.

إذا لم تجد اسم مرشدك الأكاديمي، عليك أن تنتظر وتعود لاحقاً إلى حين تخصيص مرشد لك أو ان تتواصل مع إرشاد كليتك.

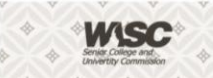

"جامعة المستقبل" "The University of the Future"

.

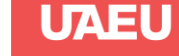

أكمل التسجيل في المساقات

اختر تسجيل الدخول (Sign In)

اختر الخدمات الإلكترونية (eServices)

اختر البوابة MyUAEU

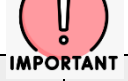

#### **Complete Your Course registration**

After you have completed the academic advising, you are now ready to register for courses. Remember that you will not be officially enrolled in the university until you enter the courses you have selected in the "Degree Works" with your academic advisor in our registration system. Before starting the registration process, you must ensure that the study plan listed in the "Degree Works" academic advising program has been activated and locked (Active & Locked) by the academic advisor.

You can access the course registration service from the university's electronic portal https://www.uaeu.ac.ae/

- Select Sign In
- Select the MyUAEU portal
- Select eServices

You can follow the steps by referring to the guidance manual to learn how to use the system to register courses by click here or registration guidelines video by click here

#### After registration, how do I get my class schedule and final exam schedule?

- Download the university's "UAEU" app from your 1 device's app store (App Store or Google Play).
- 2. After installing the app, log in using your university account information.
- In the main menu of the app, go to the "Student" 3. option and then select "My Schedule".
- 4. Here you will find a list of the courses you have registered for, with details of each such as:
  - Lecture days and times
  - Lecture locations
  - Final exam dates and times

This information is directly available in the university app after logging in and when the semester begins.

. What do the abbreviations (M W T R F) mean in the class schedule?

These are abbreviations of the days of the week, as shown in the table below:

| Abbreviation | Day       |
|--------------|-----------|
| М            | Monday    |
| W            | Wednesday |
| Т            | Tuesday   |
| R            | Thursday  |
| F            | Friday    |

#### بعد التسجيل كيف أحصل على جدول المحاضرات وجدول الامتحانات النهائية؟

- قم بتحميل تطبيق الجامعة "UAEU" من متجر التطبيقات الخاص بجهازك (App Store أو Google Play).
- بعد تثبيتُ التطبيق، سجّل الدخول باستخدام معلومات حسابك .2 - 1-11
- في القانَّمة الرئيسية للتطبيق، انتقل إلى خيار "Student" ثم اختر .3 ."My Schedule"
- هنا ستجد قائمة بالمساقات التي قمت بتسجيلها، مع عرض تفاصيل 4 کل منها مثل:
  - أيام ومواعيد المحاضرات مواقع عقد المحاضرات
  - أيام ومواعيد الامتحانات النهائية

هذه المعلومات متاحة مباشرة في تطبيق الجامعة بعد التسجيل ومع بدء الفصل الدراسي.

## ماذا يعني الاختصار ( MWTRF ) في الجدول الدراسي ؟ هذا اختصار يقصد به أَيام الأسبوع، مُوضحة في الجدول أدناه:

| اليوم    | الاختصارات |
|----------|------------|
| الاثنين  | М          |
| الثلاثاء | Т          |
| الاربعاء | W          |
| الخميس   | R          |
| الجمعة   | F          |

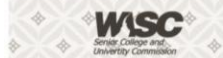

جامعة الإمارات العربية المتحدة United Arab Emirates University

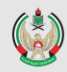

ماذا تعني تسميات المباني الواردة في الجدول الدراسي ؟ هذه اختصارات يقصد بها مواقع الدراسة في الحرم الجامعي

| الموقع         | المسمى               |
|----------------|----------------------|
| مباني الطالبات | Female_Campus        |
| مباني الطلاب   | Male_Campus          |
| مختلط          | Co-Education Classes |
| عن بعد         | Online               |

UAEU

| Blackboard Learning                                                                                                    | <ul> <li>منصة التعليم بلاك بورد Blackboard</li> </ul>                                                                                                    |
|----------------------------------------------------------------------------------------------------|----------------------------------------------------------------------------------------------------|
| Blackboard is one of the most important platforms in managing<br>the educational process, which connects faculty member and<br>students.<br>You can access Blackboard from the university's electronic<br>portal <u>https://www.uaeu.ac.ae/</u><br>Select Sign In<br>Select (Blackboard Learning) | البلاك بورد من أهم المنصات في إدارة العملية التعليمية والتي تربط بين اعضاء<br>هيئة التدريس والطلاب.<br>يمكنك الدخول إلى Blackboard من البوابة الإلكترونية للجامعة<br><u>(https://www.uaeu.ac.ae</u><br>= اختر (التعليم باستخدام برنامج بلاك بورد)<br>- اختر (التعليم باستخدام برنامج بلاك بورد) |
| <ul> <li>Bridging (prerequisite) courses</li> </ul>                                                                                                    | <ul> <li>المساقات الاستدراكية (مساقات المتطلبات السابقة)</li> </ul>                                                                                                    |
| To view details, please visit the following link: <u>click here</u>                                                                                                    | للاطلاع على تفاصيل المساقات والعبء الدراسي المسموح بالتسجيل فيه يرجى<br>زيارة الرابط التالي: ا <mark>ضغط هنا</mark>                                                                                                    |
| <ul> <li>Transfer between Colleges</li> </ul>                                                                                                    | <ul> <li>التحويل بين الكليات</li> </ul>                                                                                                    |
| Transfer requests between colleges are submitted electronically<br>based on the dates mentioned in the university calendar.<br>Students who wish to submit a transfer request between                                                                                                    | يتم تقديم طلبات التحويل بين الكليات إلكترونيًا بناءً على المواعيد المذكورة في<br>التقويم الأكاديمي. على الطالب الذي يرغب في تقديم طلب التحويل بين الكليات<br>اتباع الخطوات المذكورة في الرابط التالي <u>اضغط هنا</u>                                                                            |

What do the campus location designations in the class schedule mean? These are referred to the study locations within the university campus

| Campus name          | location                   |
|----------------------|----------------------------|
| Female_Campus        | Female Building            |
| Male_Campus          | Male Building              |
| Co-Education Classes | Mixed                      |
| Online               | Distance Learning (Remote) |

Students who wish to submit a transfer request between colleges should follow the steps outlined in the following link <u>click here</u>

#### Academic Calendar

The Academic Calendar is an official timeline that outlines the dates and events of the academic year at the university. To view the Academic Calendar, please visit the following link click here

التقويم الأكاديمي

هو جدول زمني رسمي يحدد مواعيد وأحداث السنة الدراسية في الجامعة ، وللاطلاع عليه يرجى زيارة الرابط التالي <u>اضغط هنا</u>